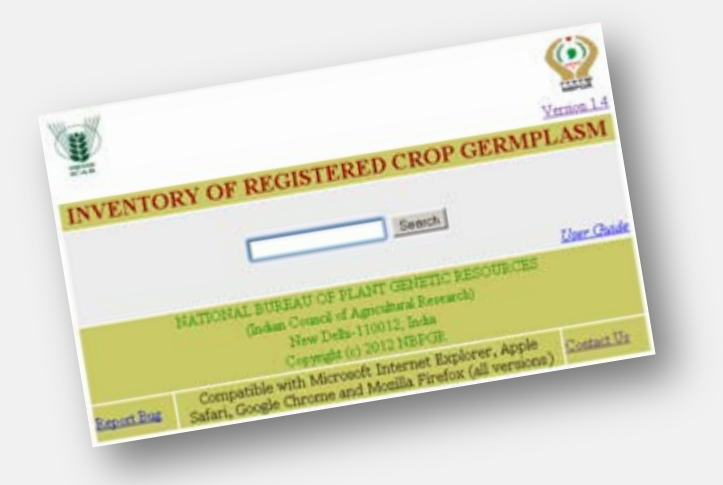

# Inventory of Registered Crop Germplasm (IRCG)

### **USER GUIDE**

- What kind of data is available for search?
- How to use IRCG search engine application?
- How to add new entries in XML Database?

### What kind of data is available for search?

Registered Germplasm data is available for searching for the following fields

- 1. Crop name
- 2. Botanical name
- 3. Accession number
- 4. Donor id
- 5. INGR number
- 6. Year of registration
- 7. Pedigree
- 8. Developer
- 9. Developing institute
- **10.** Novel unique features

## How to use IRCG search engine application?

IRCG search engine can be used to search data in single (rice) or multiple keyword term (rice and 2008 etc) using combination of single/multiple Boolean operator ("AND", "OR") matched anywhere with the contents of data file. Search engine identifies all matches and lines up entire record set(s) to the display. Use of Boolean operator helps user to filter the result. The search is better begun with a term matching any of the ten fields Search terms

Open the IRCG search engine any web browser, application will automatically detect the web browser and load accordingly. Following are the examples to use IRCG search engine

Example 1: To know if there was any wheat genotype registered, search term was 'wheat'

| REAR       |                                                                                                    | Version 1.4       |
|------------|----------------------------------------------------------------------------------------------------|-------------------|
| INVENT     | FORY OF REGISTERED CROP GERM                                                                                                    | PLASM             |
|            | wheat                                                                                                    |                   |
|            |                                                                                                    | <u>User Guide</u> |
|            | NATIONAL BUREAU OF PLANT GENETIC RESOURCES<br>(Indian Council of Agricultural Research)<br>New Delhi-110012, India<br>Copyright (c) 2012 NBPGR |                   |
| Report Bug | Compatible with Microsoft Internet Explorer, Apple<br>Safari, Google Chrome and Mozilla Firefox (all versions)                                 | Contact Us        |

### New Search

You searched for term wheat Total result found 152 out of 1030

| SNO | CROP<br>NAME | BOTANICAL<br>NAME                  | NATIONAL<br>IDENTITY | DONOR<br>INDETITY | INGR<br>NO | YEAR | PEDIGREE       | DEVELOPER                                                    | DEVELOPING<br>INSTITUTE                           | NOVEL<br>UNIQUE<br>FEATURES |
|-----|--------------|------------------------------------|----------------------|-------------------|------------|------|----------------|--------------------------------------------------------------|---------------------------------------------------|-----------------------------|
| 1   | Barley       | Hordeum<br>vulgare cv<br>distichon | IC546940             | DWR51             | 06001      | 2006 | BCU 73/PL172   | RPS Verma, B<br>Sarkar and Sewa<br>Ram                       | Directorate of<br>Wheat Research<br>(DWR), Karnal | Excellent malt<br>quality   |
| 2   | Wheat        | Triticum<br>aestivum               | IC470825             | FLW 11            | 05003      | 2005 | WH 542*/Hobbit | Dibendu Datta, M<br>Prashar, SC<br>Bhardwaj and RN<br>Brahma | DWR, RS,<br>Flowerdale,<br>Shimla                 | Multiple rust<br>resistance |
| 3   | Wheat        | Triticum<br>aestivum               | IC470826             | FLW 12            | 05004      | 2005 | UP 2338/Mega   | Dibendu Datta, M<br>Prashar, SC<br>Bhardwaj and RN<br>Brahma | DWR, RS,<br>Flowerdale,<br>Shimla                 | Multiple rust<br>resistance |

**Example 2:** To know if there was any wheat genotype registered in 2008, search term was 'wheat AND 2008'

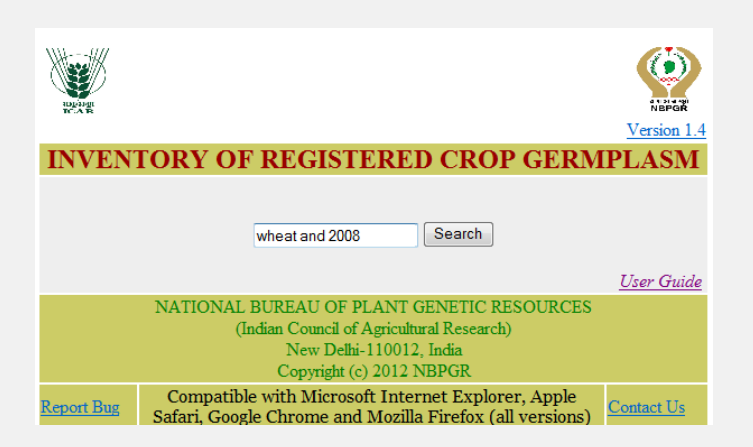

### New Search

You searched for term wheat and 2008 Total result found 14 out of 1030

| roun |              |                      |                      |                   |            |      |                                                              |                                                                               |                                   |                                                    |  |
|------|--------------|----------------------|----------------------|-------------------|------------|------|--------------------------------------------------------------|-------------------------------------------------------------------------------|-----------------------------------|----------------------------------------------------|--|
| SNO  | CROP<br>NAME | BOTANICAL<br>NAME    | NATIONAL<br>IDENTITY | DONOR<br>INDETITY | INGR<br>NO | YEAR | PEDIGREE                                                     | DEVELOPER                                                                     | DEVELOPING<br>INSTITUTE           | NOVEL UNIQUE<br>FEATURES                           |  |
| 1    | Wheat        | Triticum<br>aestivum | IC553913             | FLW-28            | 08001      | 2008 | WH542/WC 1 F8                                                | D Dutta, M Prashar,<br>SC Bhardwaj, BS<br>Tyagi, Jag Shoran<br>and R Chatrath | DWR, RS,<br>Flowerdale,<br>Shimla | Resistance to<br>brown and yellow<br>rust          |  |
| 2    | Wheat        | Triticum<br>aestivum | IC553914             | FLW-29            | 08002      | 2008 | PBW 343/Cappelle<br>Desprez/ PBW 343/Lr 28<br>(CS2D2M 3/8)F2 | D Dutta, M Prashar,<br>SC Bhardwaj, BS<br>Tyagi, Jag Shoran, R<br>Chatrath    | DWR, RS,<br>Flowerdale,<br>Shimla | Resistance to<br>brown, black and<br>yellow rust   |  |
| 3    | Wheat        | Triticum<br>aestivum | IC553915             | FLW-30            | 08003      | 2008 | PBW 343/Yr15//PBW<br>343/Lr28                                | D Dutta, M Prashar,<br>SC Bhardwaj, BS<br>Tyagi, Jag Shoran, R<br>Chatrath    | DWR, RS,<br>Flowerdale,<br>Shimla | Resistance with<br>diverse gene for<br>yellow rust |  |

**Example 3:** To know if there was any wheat genotype from Flowerdale registered in 2008, search term was 'wheat AND 2008 and flowerdale'

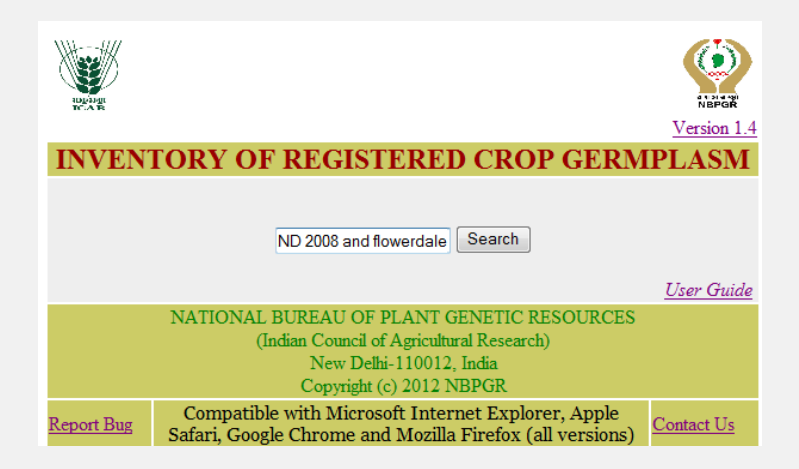

### New Search

You searched for term wheat and 2008 and Flowerdale Total result found 3 out of  $1030\,$ 

| SNO | CROP<br>NAME | BOTANICAL<br>NAME    | NATIONAL<br>IDENTITY | DONOR<br>INDETITY | INGR<br>NO | YEAR | PEDIGREE                                                     | DEVELOPER                                                                     | DEVELOPING<br>INSTITUTE           | NOVEL<br>UNIQUE<br>FEATURES                    |
|-----|--------------|----------------------|----------------------|-------------------|------------|------|--------------------------------------------------------------|-------------------------------------------------------------------------------|-----------------------------------|------------------------------------------------|
| 1   | Wheat        | Triticum<br>aestivum | IC553913             | FLW-28            | 08001      | 2008 | WH542/WC 1 F8                                                | D Dutta, M Prashar, SC<br>Bhardwaj, BS Tyagi,<br>Jag Shoran and R<br>Chatrath | DWR, RS,<br>Flowerdale,<br>Shimla | Resistance to<br>brown and<br>yellow rust      |
| 2   | Wheat        | Triticum<br>aestivum | IC553914             | FLW-29            | 08002      | 2008 | PBW 343/Cappelle<br>Desprez/ PBW 343/Lr<br>28 (CS2D2M 3/8)F2 | D Dutta, M Prashar, SC<br>Bhardwaj, BS Tyagi,<br>Jag Shoran, R Chatrath       | DWR, RS,<br>Flowerdale,<br>Shimla | Resistance to<br>brown, black<br>yellow rust   |
| 3   | Wheat        | Triticum<br>aestivum | IC553915             | FLW-30            | 08003      | 2008 | PBW 343/Yr15//PBW<br>343/Lr28                                | D Dutta, M Prashar, SC<br>Bhardwaj, BS Tyagi,<br>Jag Shoran, R Chatrath       | DWR, RS,<br>Flowerdale,<br>Shimla | Resistance wi<br>diverse gene f<br>yellow rust |

### New Search

Total result found 3 out of 1030

**Example 4:** To know if there was any durum wheat genotype registered in 2008, search term was 'wheat AND 2008 and durum'

| New York Control of Control of Co | NBPGR             |
|----------------------------------------------------------------------------------------------------|-------------------|
|                                                                                                    | Version 1.4       |
| <b>INVENTORY OF REGISTERED CROP GERM</b>                                                                                                    | <b>IPLASM</b>     |
| at AND 2008 and durum Search                                                                                                    | <u>User Guide</u> |
| NATIONAL BUREAU OF PLANT GENETIC RESOURCES                                                                                                    |                   |
| (Indian Council of Agricultural Research)                                                                                                    |                   |
| New Delhi-110012, India                                                                                                    |                   |
| Copyright (c) 2012 NBPGR                                                                                                    |                   |
| Report Bug Compatible with Microsoft Internet Explorer, Apple Safari, Google Chrome and Mozilla Firefox (all versions)                                                                                                    | Contact Us        |

### New Search

You searched for term wheat AND 2008 and durum Total result found 1 out of 1030

| SNO | CROP<br>NAME | BOTANICAL<br>NAME | NATIONAL<br>IDENTITY | DONOR<br>INDETITY | INGR<br>NO | YEAR | PEDIGREE          | DEVELOPER                    | DEVELOPING<br>INSTITUTE                  | NOVEL UNIQUE<br>FEATURES            |
|-----|--------------|-------------------|----------------------|-------------------|------------|------|-------------------|------------------------------|------------------------------------------|-------------------------------------|
| 1   | Wheat        | Triticum durum    | IC553919             | GW-2002-51        | 08005      | 2008 | GW 1053/RD<br>214 | AV Agalodiya and<br>SS patel | Wheat Research<br>Station, SDAU, Gujarat | High grain weight<br>in durum wheat |

### New Search

Total result found 1 out of 1030

TOP

**Example 5:** To know if there was any tomato genotype registered for the trait high TSS, search term was 'tomato AND high TSS'

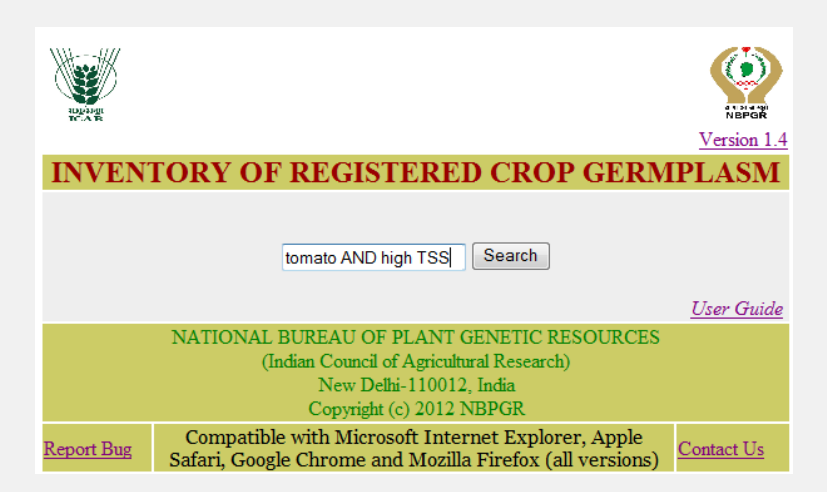

### New Search

You searched for term **tomato AND high TSS** Total result found **1** out of **1030** 

| SNO | CROP<br>NAME | BOTANICAL<br>NAME          | NATIONAL<br>IDENTITY | DONOR<br>INDETITY | INGR<br>NO | YEAR | PEDIGREE | DEVELOPER                                                                                                    | DEVELOPING<br>INSTITUTE | NOVEL<br>UNIQUE<br>FEATURES |
|-----|--------------|----------------------------|----------------------|-------------------|------------|------|----------|----------------------------------------------------------------------------------------------------|-------------------------|-----------------------------|
| 1   | Tomato       | Lycopersicon<br>esculentum | IC564448             | NBPGR<br>Tomato-1 | 09065      | 2009 | EC 13904 | SK Yadav, KK Gangopadhyay, SK<br>Mishra, Gunjeet Kumar, Chitra<br>Pandey, BL Meena, RK Mahajan,<br>Mathura Rai, SK Sharma, Rajesh<br>Kumar, HC Prasanna, Nagender Rai | NBPGR, New<br>Delhi     | High TSS<br>(6.00B)         |

### New Search

Total result found 1 out of 1030

### How to add new entries in XML Database?

Database of IRCG is maintained in XML, it is an easy to use technology to maintain data in minimum storage. Protable edition of IRCG conatin a XML based master database file in Excel version (\IRCG\raw data\IRCG\_XML\_MASTER.xls), user can directly append new data under corresponding column for new registered germplasm.

| $\frown$ |            |               |                     |                   |                |             |               |                 |                                   |
|----------|------------|---------------|---------------------|-------------------|----------------|-------------|---------------|-----------------|-----------------------------------|
| Ga       |            | ) - (** - ) = |                     |                   | IRCG_XML_N     | ASTER [Comp | oatibility Mo | de] - Microsoft | Excel                             |
| 9        | Hom        | e Insert      | Page Layout Formula | s Data Review     | View Develop   | per         |               |                 |                                   |
| -        | 🛛 🔏 Ci     | ıt            | Arial - 10 -        | A* _* = =         | Wrap Tex       | t           | eneral        | -               |                                   |
| <b>_</b> | _ <u>_</u> | ру            |                     |                   |                |             |               |                 | <u> </u>                          |
| Pas      | te 🍼 Fo    | rmat Painter  | B I U - 🖾 - 🖄       |                   | 🚛 📲 🔤 Merge &  | Center -    | • % •         | .00 .00 C       | onditional Fo<br>ormatting * as T |
|          | Clipboa    | rd 🕞          | Font                | 5                 | Alignment      | G.          | Numbe         | er G            | Style                             |
|          | A103       | 2 -           | • fx                |                   |                |             |               |                 |                                   |
|          | А          | В             | С                   | D                 | F              | F           | G             | Н               |                                   |
| 1        | SNO 🗖      | Crop Name     | Botanical Name      | National Identity | Donor Identity | INGR No     | Year 💌        | Pedigree -      | Developer                         |
|          | 1028       | Tea           | Camellia sinensis   | IC0587775         | TV-29          | 11086       | 2011          | 502.43;         | Tarun Sen                         |
|          |            |               |                     |                   |                |             |               | triploid        | Barman                            |
|          |            |               |                     |                   |                |             |               | stock 28/2      |                                   |
| 1029     |            |               |                     |                   |                |             |               |                 |                                   |
|          | 1029       | Tea           | Camellia sinensis   | IC0587776         | TV-30          | 11087       | 2011          | 523/SP1:        | Tarun Sen                         |
|          |            |               |                     |                   |                |             |               | 124.48 x        | Barman                            |
|          |            |               |                     |                   |                |             |               | TV1             | 2                                 |
|          |            |               |                     |                   |                |             |               |                 |                                   |
| 1030     |            |               |                     |                   |                |             |               |                 |                                   |
| 1030     | 1030       | Tea           | Cam                 |                   | TV-31          | 11088       | 2011          | P 492.          | Taran Sen                         |
|          | 1050       | ICa           | Enter yo            | our data          | 1,1,51         | 11000       | 2011          | Stock 19 x      | Barman                            |
|          |            |               |                     |                   |                |             |               | Stock 10 A      | Darman                            |
| 1021     |            |               | nere                |                   |                |             |               | Stock 107       |                                   |
| 1031     |            |               |                     |                   |                |             |               |                 |                                   |
| 1033     |            |               |                     |                   |                |             |               |                 |                                   |
| 1034     |            |               |                     |                   |                |             |               |                 |                                   |
| 1035     |            |               |                     |                   |                |             |               |                 |                                   |
| 1036     |            |               |                     |                   |                |             |               |                 |                                   |
| 1037     |            |               |                     |                   |                |             |               |                 |                                   |
| 1038     |            |               |                     |                   |                |             |               |                 |                                   |
| 1039     |            |               |                     |                   |                |             |               |                 |                                   |
| 1040     |            |               |                     |                   |                |             |               |                 |                                   |

### STEP - 01

STEP – 02

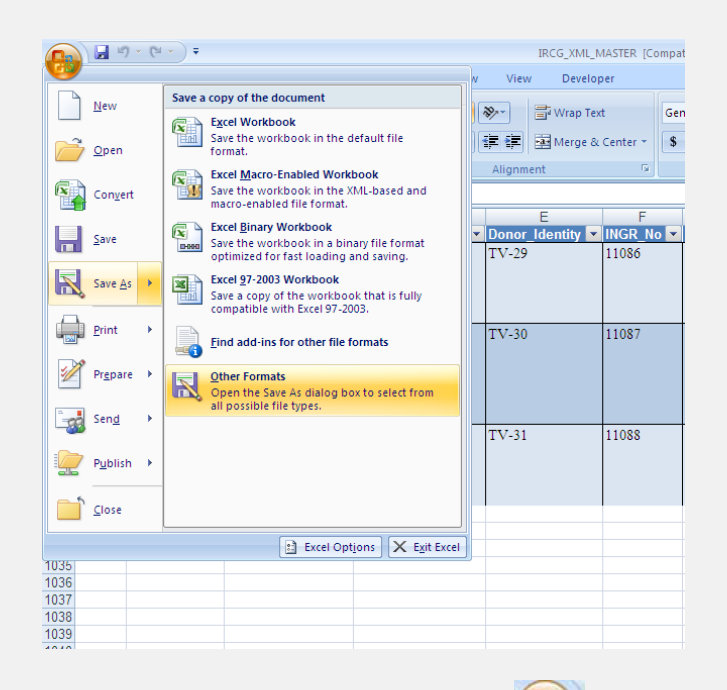

When data entry is done for new germplasm, Click OFFICE icon **W**, select the Save <u>A</u>s

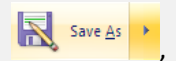

Click on <u>O</u>ther drop down list, file. Open the Save As dialog box to select from all possible file types.

Formats, Select XML Data from File <u>n</u>ame: revise the name to index, then Save the

| Co raw data                 |                                                                                                    |                                                                                                    | -                                                                                                    |
|-----------------------------|----------------------------------------------------------------------------------------------------|----------------------------------------------------------------------------------------------------|----------------------------------------------------------------------------------------------------|
|                             |                                                                                                    |                                                                                                    | × 🖬 🖽                                                                                                    |
| <sup>™</sup> IRCG_9%,       | MASTER                                                                                                    |                                                                                                    |                                                                                                    |
| File pame:<br>Save as type: | IRCG_JM_MASTER                                                                                              | ×                                                                                                    |                                                                                                    |
| ]                           | Excel Workbook<br>Excel Workbook<br>Excel Barary Workbook<br>Excel Barary Workbook<br>Excel Barary Workbook | •                                                                                                    | Cancel                                                                                                    |
|                             | Ple game:<br>Save as type:                                                                                  | Piccy 395_MostEx Piccy 395_MostEx Piccy 395_MostEx Save as brain Decid 197-2003 Workbook Locel Monotoniade Workbook Locel Monotoniade Workbook Locel Monotoniade Workbook | Piccy 395 _Moster  Piccy 395 _Moster  Save as brane Eccy 395 _Moster  Save as brane Eccel 499-2000 two/sbook Eccel Most och added Eccel Most och added workbook Eccel Most och added workbook Eccel Most och added workbook Eccel Most och added workbook |

Now replace this file (index.xml) to XML database file (\IRCG\xml\index.xml), soon this file is replaced then IRCG search engine will automatically accept the changes in data and will act accordingly.

However NBPGR will supply the revised XML database file (index.xml) on request, so user only have replace the old file with new one.

For more information regarding IRCG search engine and data, please contact at aris (at) nbpgr.ernet.in